Vkládání APIS informací přes Travelport Smartpoint

V horní lište vyberte PNR

|   | Α     | В     | С | D     | E   |         |        |     | МУСО  | NNEC | tion 🗸 | ON   |
|---|-------|-------|---|-------|-----|---------|--------|-----|-------|------|--------|------|
| A | PPLIC | CATIC | N | TERMI | NAL | HISTORY | WINDOW | PNR | EARCH | SELL | TOOLS  | HELP |

V rozbaleném okně vyberte záložku Security, zvolte typ APIS, které chcete vložit a doplňte informace o pasažérovy a stiskněte SAVE.

| Customer In | formation        |                 |             |            |         |          | x                |
|-------------|------------------|-----------------|-------------|------------|---------|----------|------------------|
| NAME*       | LOYALTY          | CONTACT*        | ADDRESS     | TICKETING* | PAYMENT | SECURITY |                  |
| Fields      | marked by * a    | re required.    |             |            |         |          |                  |
| Secure Fl   | ight Passeng     | jer Data / APIS | Information |            |         |          |                  |
| ▼ MR JA     | N NOVAK          |                 |             |            |         |          |                  |
| Secure      | Flight Inforn    | nation (DOCS)   |             |            |         |          |                  |
| Add Sec     | ure Flight Infor | rmation         |             |            |         |          | $\oplus$         |
| Primary     | Document         | Information ([  | DOCS)       |            |         |          |                  |
| Add Prin    | nary Documen     | t Information   |             |            |         |          | $\oplus$         |
| Second      | ary Docume       | nt Information  | (DOCO)      |            |         |          |                  |
| Add Seco    | ondary Docum     | ient(s)         |             |            |         |          | $\oplus$         |
|             |                  |                 |             |            |         | Show Add | ress Information |
|             |                  |                 |             |            |         | SAVE     | CANCEL           |

Vytváření skupinových rezervací přes Drop Through

Pro vytvážení skupinových rezervací v Travelport Smartpointu přes Drop Through je potřeba mít vypnuté Smartpoint pluginy.

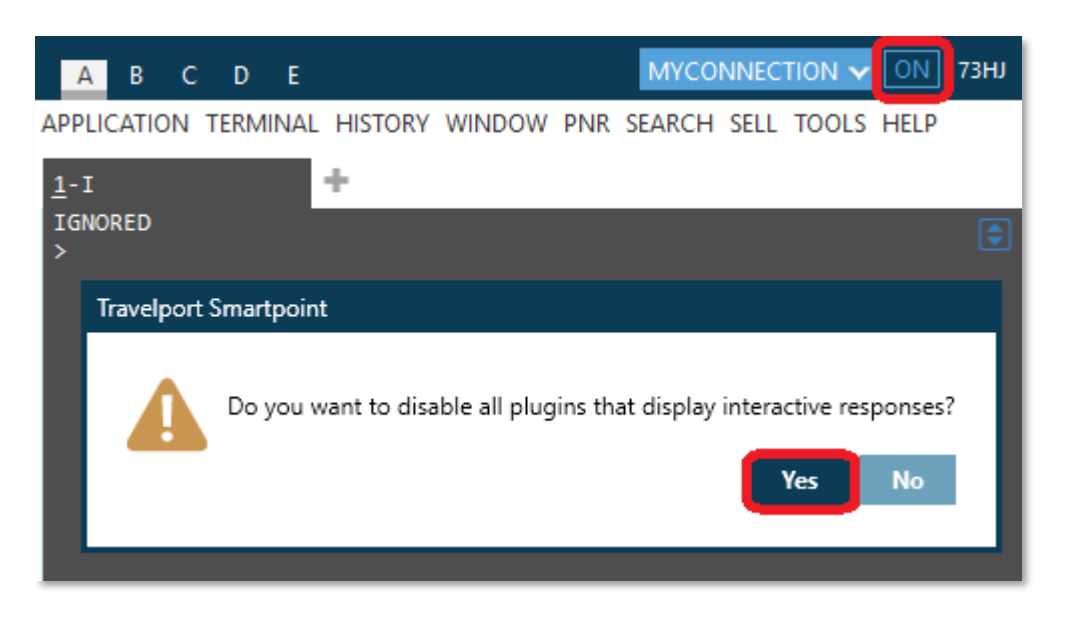

Nastavení podpisu a počet vrácených odpovědí

V sekci "Application Settings" si můžete nastavit automatický podpis R.xx čímž ušetříte několik desítek úhozů denně. Navíc si můžete optimalizovat počet vrácených odpovědí Availability, Fare Display a Focalpoint Shopping což má pozitivní vliv na rychlost.

| Application Settings                      |                      |                          |        | 2                                |
|-------------------------------------------|----------------------|--------------------------|--------|----------------------------------|
| General settings                          | Windows management   |                          |        | Search Settings                  |
| Language:                                 | Manage your windows: | Name of selected window: |        | Set the number of search results |
| Not selected 🗸 🗸                          | Window 1             | Window 1                 |        | you want returned at a time      |
| Theme:                                    |                      | Selected connection:     |        | Air Availability: 16 🗸           |
| Default 🗸                                 |                      | MyConnection             | $\sim$ | Flight Shopping: 16 🗸            |
| Color scheme:                             |                      |                          |        | Fare Display: 64 🗸               |
| Not selected                              |                      | Font:                    |        |                                  |
| Apply color scheme to PNR                 | Add Remove           | Consolas                 | $\sim$ |                                  |
| Refresh Viewpoint PNR                     |                      | Font Weight: Font Size:  |        |                                  |
| 🖌 Auto-display sign on dialog             |                      | Normal 🗸 12              | $\sim$ |                                  |
| Auto-display emulation dialog             |                      | AutoReceive              |        |                                  |
| Embed Smartpoint in Galileo Desktop       |                      | XX                       |        |                                  |
| Hide Galileo Desktop                      |                      |                          |        |                                  |
| Show reset option when resolution changes |                      |                          |        |                                  |
|                                           |                      |                          |        | SAVE CANCEL                      |

Seznam naposledy otevřených rezervací

Už nikdy více omylem vyhozených rezervací z Queue. Přes funkcionalitu Recent PNR máte okamžitě k dispozici seznam všech rezervací otevřených během dne.

V dolní lište okna PNRViewer otevřete seznam rezervací přes ikonu vyznačenou na obrázku

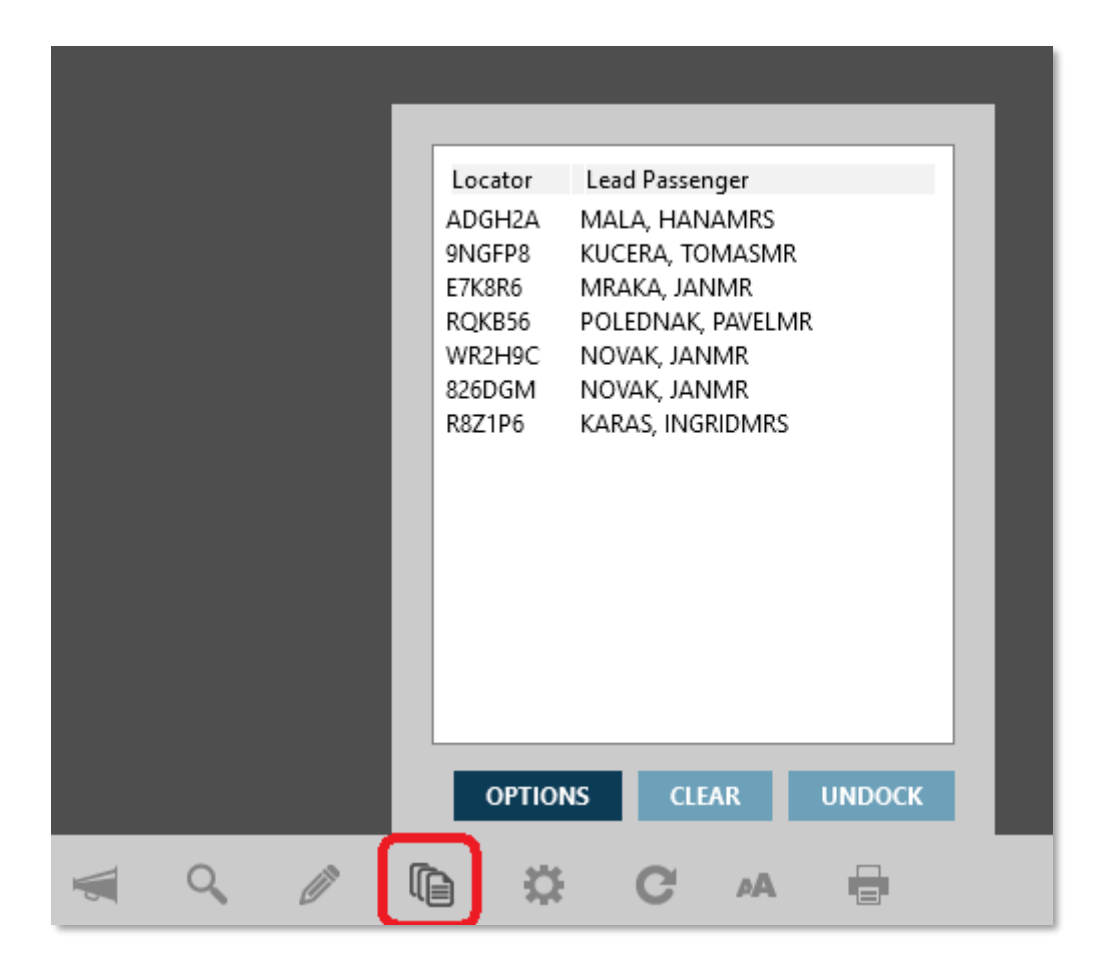

Agent, který využívá nejnovějších rezervačních nástrojů https://youtu.be/AkSq-Exzttl

Travelport pokračuje ve svém vedoucí postavení v oblasti Merchandisingu. Tisková zpráva zde.